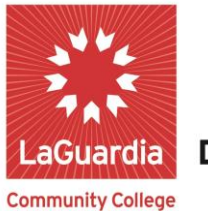

DARE TO DO MORE

## **Student Advisement Degree Audit**

## Saving your Student Advisement Degree Audit as a PDF File

Step1 – While logged into the DegreeWorks, click on Worksheets

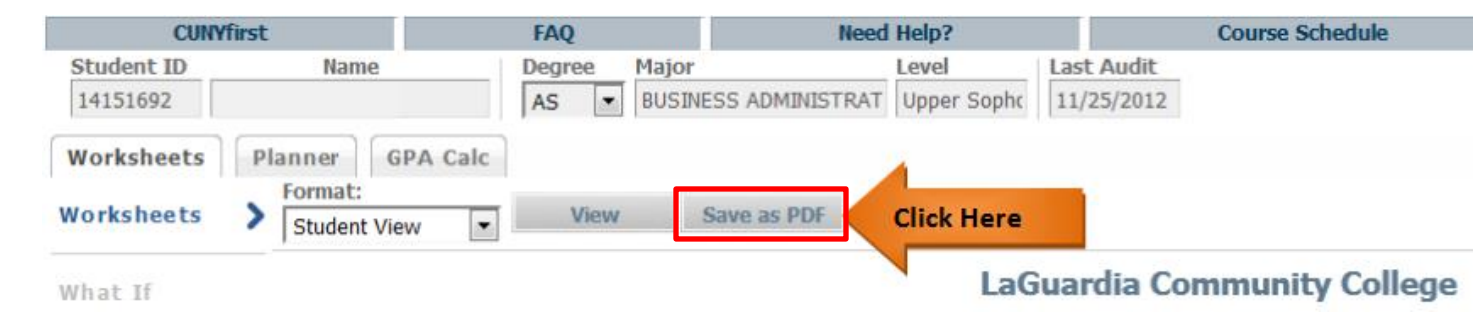

**Step 2:** The audit will display as a PDF, in a pop-up window. Click on **Double Arrows** on upper right hand corner of window then click **Download** 

| 🥘 iri                                            | SLink.cgi -         | Mozilla Firefox                                                      |                    |                              |                       |                     |         | _                                |                    | ×         |            |
|--------------------------------------------------|---------------------|----------------------------------------------------------------------|--------------------|------------------------------|-----------------------|---------------------|---------|----------------------------------|--------------------|-----------|------------|
| ① ▲ https://degreeworks.cuny.edu/lg/IRISLink.cgi |                     |                                                                      |                    |                              |                       |                     |         |                                  |                    |           |            |
|                                                  | <b>t</b>   <b>+</b> | 1 of 3                                                               | -                  | -   +                        | Autom                 | atic Zoom           | 1       | ;                                |                    | <b>»</b>  | Click Here |
|                                                  | Overall GPA         |                                                                      | 1                  | Level                        | Upp                   | * n                 |         | - Made                           |                    |           |            |
|                                                  |                     | TE IN BCIENCE                                                        | _                  | _                            | Catalog K             | y Present           | atio    | n wode                           | :                  |           |            |
|                                                  |                     | Developmental Skills                                                 |                    |                              | - 6                   | Print               |         |                                  |                    |           |            |
|                                                  |                     | General Education Requirements                                       |                    |                              |                       | 5 D                 |         |                                  |                    |           |            |
|                                                  |                     | Major Requirements                                                   |                    |                              |                       | Downic              | ad      |                                  | L II               | nen Clici | k Here     |
|                                                  |                     |                                                                      | _                  | _                            | Catalog               | Curren              | t Vie   | ew                               | Downl              | oad       |            |
|                                                  | Vevelopn            | nental skills                                                        |                    |                              | -                     |                     |         |                                  |                    |           |            |
|                                                  |                     | CUNY Writing Test Passed                                             |                    |                              | Z                     | Go to F             | irst    | Page                             |                    |           |            |
|                                                  |                     | CUNY Reading Test Passed<br>Developmental Writing Requirement: ESL / |                    |                              |                       | Gatal               | act I   | Dago                             |                    |           |            |
|                                                  |                     | ESR 97                                                               |                    |                              |                       | - 00 to L           | asu     | rage                             |                    |           |            |
|                                                  |                     | ESL/ESR/9/                                                           | ESL 97             | EaLI                         | 0                     | Rotate              | Cloc    | kwise                            |                    |           |            |
|                                                  |                     | ESL/ESR 98                                                           | ESL 98             | Eng Second                   | d Lang:               | , notate            |         |                                  |                    |           |            |
|                                                  |                     | ESL/ESR 89                                                           | ESF 00             | ESL IV                       | E S                   | Rotate              | Cou     | nterclo                          | ckwise             |           |            |
|                                                  |                     | Developmental Math Requirement: MAT 95 &                             | Eav 99             | basic whom                   | (ESI)                 |                     |         |                                  |                    |           |            |
|                                                  |                     | 96                                                                   |                    |                              |                       | Enable              | han     | d tool                           |                    |           |            |
|                                                  |                     | Intro & Exementary Agebra                                            | MAT 95             | Intro To Alo                 | ebra C                | 2.0                 |         | <b>.</b> .                       |                    |           |            |
|                                                  |                     | MAT 95 & 96                                                          | MAT 96             | Elementary                   | Algebra               | Docum               | ent     | Propert                          | ies                |           |            |
|                                                  |                     | CUNY START MAT 96                                                    |                    |                              | _                     |                     |         |                                  |                    |           |            |
|                                                  |                     | MAT 97/99                                                            |                    |                              |                       |                     |         |                                  |                    |           |            |
|                                                  | 2                   | GPA Requirement met                                                  |                    |                              |                       |                     |         |                                  |                    |           |            |
|                                                  | 2 Pathwayo          | s - General Education Requirements                                   | _                  | _                            | Catalog Year:<br>GPA: | 2015-2016U<br>2.875 | en<br>c | edia Required:<br>Yedia Applied: | 30<br>30           |           |            |
|                                                  | 2                   | REQUIRED CORE                                                        |                    |                              |                       |                     |         |                                  |                    |           |            |
|                                                  |                     | English Composition                                                  | ENG 101<br>ENG 102 | Composition<br>Writing Three | n I<br>u Lit          | B                   | )+<br>; | 003.000FAL                       | L 2015<br>ING 2016 |           |            |
|                                                  | 2                   | Mathematical and Quantitative Reasoning                              | MAT 120            | Elem Statis                  | tics I                | D                   | )       | 003.000SPR                       | UNG 2015           |           |            |
|                                                  | •                   | Life and Physical Sciences                                           | SCC 101            | Topics In C                  | hemistry              | В                   |         | 003.000FAL                       | L 2016             |           |            |
|                                                  |                     | FLEXIBLE CORE                                                        |                    |                              |                       |                     |         |                                  |                    | ×         |            |

## Step 3: Click OK to save

| Opening document.p                                             | df                        | $\times$ |  |  |  |  |  |  |
|----------------------------------------------------------------|---------------------------|----------|--|--|--|--|--|--|
| You have chosen to open:                                       |                           |          |  |  |  |  |  |  |
| 🔁 document.pdf                                                 |                           |          |  |  |  |  |  |  |
| which is: Adobe Acrobat Document (54.9 KB)                     |                           |          |  |  |  |  |  |  |
| from: https://degreeworks.cuny.edu                             |                           |          |  |  |  |  |  |  |
| What should Firefox do with this file?                         |                           |          |  |  |  |  |  |  |
| ○ <u>O</u> pen with                                            | Adobe Reader (default) $$ |          |  |  |  |  |  |  |
| Save File                                                      |                           |          |  |  |  |  |  |  |
| Do this <u>a</u> utomatically for files like this from now on. |                           |          |  |  |  |  |  |  |
|                                                                |                           |          |  |  |  |  |  |  |
|                                                                | OK Click He               | ere      |  |  |  |  |  |  |
|                                                                |                           |          |  |  |  |  |  |  |